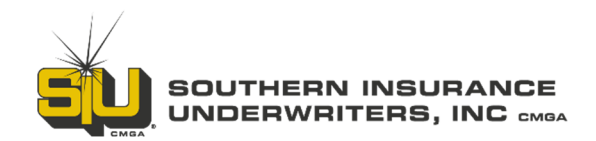

# **SIURATE - SIU's Commercial Lines Comparative Rater**

SIURATE is extremely fast and easy to use. Enter the risk information once and you'll instantly be provided pricing for up to 10 carriers.

# Accessing the Commercial Lines Comparative Rater

- Login to sivins.com
- Visit My SIU --- Online Raters --- Commercial Lines --- SIURATE

### OR

• From the Commercial Lines Raters page, select the General Liability, Property and Package button

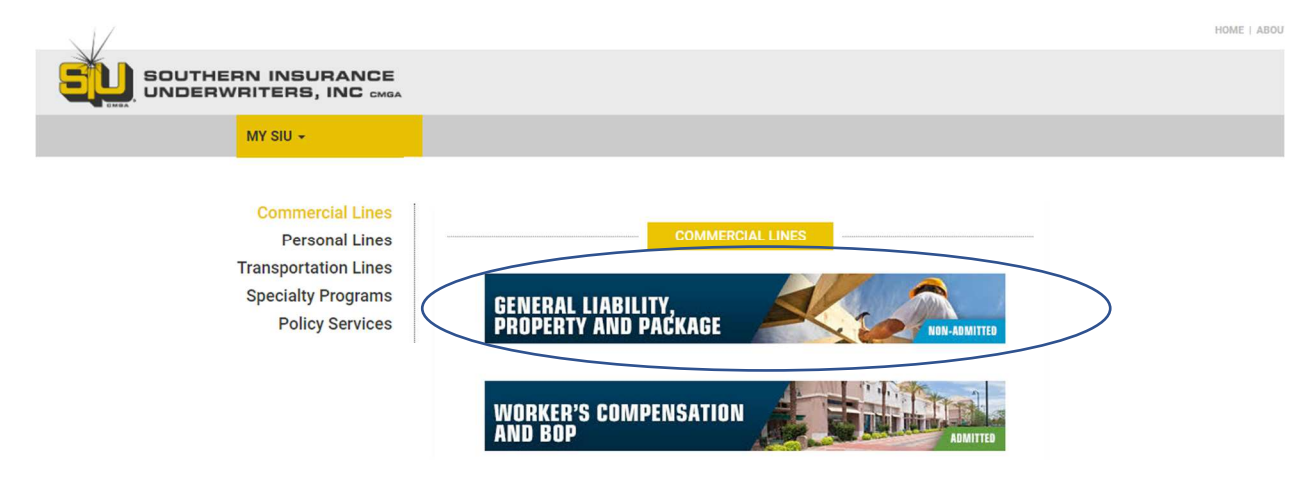

### Quoting

- Once you're logged in, you'll see your recently activity in the center of the page
- Start a new quote by clicking "New Quote"

|            | +                                                                                                    | Ne | ew Quote                   |                                |         |                                                                        |                           |                                 |                   |               |                                     |                   |                                     |                         |          |             |
|------------|----------------------------------------------------------------------------------------------------|----|----------------------------|--------------------------------|---------|------------------------------------------------------------------------|---------------------------|---------------------------------|-------------------|---------------|-------------------------------------|-------------------|-------------------------------------|-------------------------|----------|-------------|
|            | </th <th>1</th> <th>Activity</th> <th></th> <th></th> <th></th> <th></th> <th></th> <th></th> <th></th> <th>R</th> <th>ecent Activity</th> <th>• Q s</th> <th>iearch By</th> <th></th> <th>Insured V</th> | 1  | Activity                   |                                |         |                                                                        |                           |                                 |                   |               | R                                   | ecent Activity    | • Q s                               | iearch By               |          | Insured V   |
| Coverage 🗸 |                                                                                                    |    |                            |                                |         |                                                                        |                           |                                 |                   |               |                                     |                   | last trans                          | action ON: Jul-09, 2022 | <b>e</b> | Data Reload |
| Activity   | · /                                                                                                    |    | Recent Transaction         |                                |         |                                                                        |                           |                                 |                   |               |                                     |                   |                                     |                         | C        | 370         |
| 88 Admin   |                                                                                                    |    | Quote# 🗢                   | Insured Name 🗘                 | State 🗘 | Coverage 🖨                                                             | Effective 🗘               | Agency 🗢                        | Status 🖨          | Modified on 🗘 | Modified by 🗘                       | Sent To Billing 🗘 | Created By \$                       | Integration Status 🗘    | Actic    | ons         |
| + New C    | Quote                                                                                                    |    | PAS0002732                 | RU Test No Supp<br>issue       | GA      | General<br>Liability (GL)                                              | 08-23-2022                | SIU Florida<br>Test Agency      | Incomplete        | 08-23-2022    | Florida Steve<br>French             | No                | Florida Steve<br>French             |                         | 1        |             |
|            |                                                                                                    |    | SUB130540-01               | Vaquerita Luci<br>Boutique LLC | SC      | Package<br>(General<br>Liability &<br>Commercial<br>Property)<br>(PKG) | 08-27-2022                | Safeguard<br>Insurance<br>Inc   | Quote     Request | 08-23-2022    | Deysi Higuera                       | No                | Deysi Higuera                       | Success                 |          |             |
|            |                                                                                                    |    | SUB130539-01               | RU Test No Supp<br>case        | GA      | General<br>Liability (GL)                                              | 08-23-20 <mark>2</mark> 2 | SIU Florida<br>Test Agency      | Quote     Request | 08-23-2022    | Florida Steve<br>French             | No                | Florida Steve<br>French             | Success                 |          |             |
|            |                                                                                                    |    | PA50002730                 | Test BT supp                   | GA      | General<br>Liability (GL)                                              | 08-23-2022                | SIU Florida<br>Test Agency      | Incomplete        | 08-23-2022    | Florida Steve<br>French             | No                | Florida Steve<br>French             |                         | 1        |             |
|            |                                                                                                    |    | PAS0002729                 | PATRIOT<br>GARAGE DOORS<br>LLC | GA      | General<br>Liability (GL)                                              | 08-23-2022                | VANKEITH<br>INSURANCE<br>AGENCY | Incomplete        | 08-23-2022    | Charyl Leigh<br>Parton -<br>Brannan | No                | Charyl Leigh<br>Parton -<br>Brannan |                         | 1        |             |
| Vikki Tho  | omas 🕛                                                                                                    |    | Results: 1 - 5 out of 1007 |                                |         |                                                                        |                           |                                 |                   |               | Records L                           | imit Per Page 5 🤜 | Page                                | < Prev 1 = /            | 202      | Next >      |

- Select the risk state from the map or the "Select Risk State" dropdown
- Click "Continue"

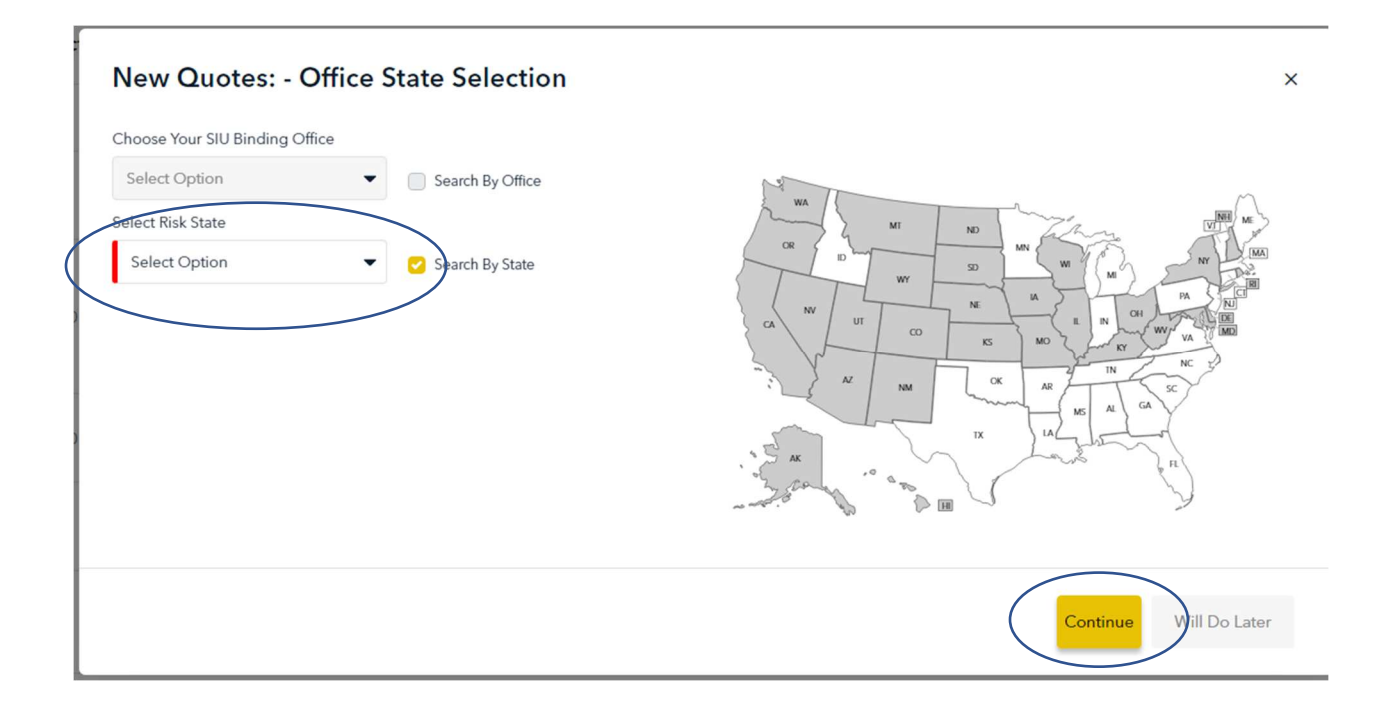

- Select Your Coverage General Liability, Commercial Property or Package (GL & Property)
- Click "Continue"

| New Quotes: - Office State Selection                                                                                                    | ×                         |
|----------------------------------------------------------------------------------------------------|---------------------------|
| Choose Your SIU Binding Office                                                                                                    |                           |
| Commercial PC 947   Search By Office                                                                                                    |                           |
| Select Risk State                                                                                                    | WA MT NO CAMPAGE WE       |
| GEORGIA 👻 🧭 Search By State                                                                                                    |                           |
| Choose Your Coverage<br>General<br>Liability<br>General<br>Liability<br>General<br>Liability<br>Commercial<br>Property<br>Package<br>(General<br>Liability &<br>Commercial<br>Property |                           |
|                                                                                                    | Continue<br>Will Do Later |

- This will open a new "New Quote" tab
- From here you'll enter the Business, Location, General Liability (Coverage Selection) information and then receive a Rate Indication

|                           | < | New Quote  | ×            |                                         |
|---------------------------|---|------------|--------------|-----------------------------------------|
| Coverage ✔<br>🎢 All Lines |   | Business > | ♥ Location > | 🟠 General Liability ゝ 🎁 Rate Indication |

- Your Agency & Agent Information should be prefilled
- Change Producer from the dropdown, if necessary
- Select "Next Step"

| usiness information    | 1     |                             |   | O<br>Producer | Business App | licant/Insure |
|------------------------|-------|-----------------------------|---|---------------|--------------|---------------|
| Agency & Agent Informa | ation |                             |   |               |              |               |
| Retail Agency:         |       |                             |   |               |              |               |
| SIU - DO NOT USE!!! HN | 8/14  |                             |   |               |              |               |
|                        |       | City : Alpharetta State : G | A |               |              |               |
| Producer:              |       |                             |   |               |              |               |
| Vikki Thomas           |       | •                           |   |               |              |               |
|                        |       |                             |   |               |              |               |
|                        |       |                             |   |               |              |               |
|                        |       |                             |   |               |              |               |
|                        |       |                             |   |               |              |               |
|                        |       |                             |   |               |              |               |
|                        |       |                             |   |               |              |               |
|                        |       |                             |   |               |              |               |
|                        |       |                             |   |               |              |               |
|                        |       |                             |   |               |              |               |
|                        |       |                             |   |               |              |               |
|                        |       |                             |   |               |              |               |

- SIURATE will display a map of the location which you can also view as a satellite map and open in Google maps
- Click "Next Step"

|                                                                                                    |                                                                                     | Producer Business Applicant/Insure                                                              |
|----------------------------------------------------------------------------------------------------|-------------------------------------------------------------------------------------|-------------------------------------------------------------------------------------------------|
| ctive Date:                                                                                                    | Expiry Date:                                                                        |                                                                                                 |
| 3-22-2022 🗶 🎬                                                                                                    | 08-22-2023                                                                          | × 🛍                                                                                             |
| Business Information Physical Address Q Search Your Address Building / House No: 1085 Address: Canton Street Zin Code: City: State: | Map Satellite<br>Ind Pl Wood Pl<br>Crazy Love Coffee House<br>Roswell Founders Hall | Saloit verde                                                                                    |
| 30075 ROSWELL 		 GA<br>Mailing Address Is Same As Insured Address?:<br>✓ Yes □ No                                                   | Art Studio On Canton Street                                                         | Madrid Spanish Taverna<br>Spanish - SS<br>Keyboard shortouts Mepdata @2022 Google _ Terms of Us |

- Enter the Business Information including DBA, if applicable
- Click "Continue"

| ness Information                                                                                                    |                                                                               |             |                     | Producer | Business | Applicant/Insu |
|----------------------------------------------------------------------------------------------------|-------------------------------------------------------------------------------|-------------|---------------------|----------|----------|----------------|
| t form of Business Entity do                                                                                                    | you have?                                                                     |             |                     |          |          |                |
| Individual                                                                                                    | Trust                                                                         | Corporation | Joint Venture       |          |          |                |
| LLC                                                                                                    | Not For Profit Org                                                            | Partnership | Sole Proprietorship |          |          |                |
| Owner                                                                                                    |                                                                               |             |                     |          |          |                |
|                                                                                                    |                                                                               |             |                     |          |          |                |
|                                                                                                    |                                                                               |             |                     |          |          |                |
| us the name of your compan                                                                                                    | y 🕹                                                                           |             |                     |          |          |                |
| us the name of your compan                                                                                                    | y 🕹                                                                           |             |                     |          |          |                |
| us the name of your compan<br>bany Information<br>bany Full Name:                                                                                                    | y 🔮                                                                           |             |                     |          |          |                |
| us the name of your compan<br>pany Information<br>pany Full Name:<br>kle Pickle - TEST POLICY                                                                                                    | y 🥹                                                                           |             |                     |          |          |                |
| us the name of your compan<br>pany Information<br>pany Full Name:<br>kle Pickle - TEST POLICY<br>ed Contact Name:                                                                                                    | y 🕹                                                                           |             |                     |          |          |                |
| us the name of your compan<br>pany Information<br>pany Full Name:<br>kle Pickle - TEST POLICY<br>ed Contact Name:<br>rman Pickle                                                                                        | y 🥹                                                                           |             |                     |          |          |                |
| us the name of your compan<br>pany Information<br>pany Full Name:<br>kle Pickle - TEST POLICY<br>ed Contact Name:<br>orman Pickle<br>ed Phone Number:                                                                   | y 😧<br>Insured Email Addres                                                   | 55:         |                     |          |          |                |
| us the name of your compan<br>pany Information<br>pany Full Name:<br>kle Pickle - TEST POLICY<br>ed Contact Name:<br>rman Pickle<br>ed Phone Number:<br>5) 555-5555                                                     | y 🛛<br>Insured Email Addres<br>vthomas@siuins.cor                             | ss:<br>m    |                     |          |          |                |
| us the name of your compan<br>pany Information<br>pany Full Name:<br>kle Pickle - TEST POLICY<br>ed Contact Name:<br>orman Pickle<br>ed Phone Number:<br>5) 555-5555                                                    | y 🕑<br>Insured Email Addres<br>vthomas@siuins.cor                             | ss:<br>m    |                     |          |          |                |
| us the name of your compan<br>pany Information<br>pany Full Name:<br>kle Pickle - TEST POLICY<br>ed Contact Name:<br>orman Pickle<br>ed Phone Number:<br>5) 555-5555<br>are a sole proprietor, then simply enter your o | y 🚱<br>Insured Email Addres<br>vthomas@siuins.cor<br>wn name or trading name. | ss:<br>m    |                     |          |          |                |

- If more than one location, select "Add another location"
- Click "Continue"

| otal Location: 1                                                                                                    |                                |                                                           |                                                                                                    | Add another location |
|----------------------------------------------------------------------------------------------------|--------------------------------|-----------------------------------------------------------|----------------------------------------------------------------------------------------------------|----------------------|
| Map Satellite                                                                                                    | attone                         |                                                           |                                                                                                    |                      |
| 1085 Canton Street, ROSWELL, GA, 30075                                                                                                    | -                              |                                                           |                                                                                                    |                      |
| Cuurie Man data                                                                                                    | a @2022 Goopla Tarms of Usa    |                                                           |                                                                                                    |                      |
| Naw Kant Canital                                                                                                    | a szozz doogre i termis or ose |                                                           |                                                                                                    |                      |
|                                                                                                    |                                |                                                           |                                                                                                    |                      |
|                                                                                                    |                                |                                                           |                                                                                                    |                      |
|                                                                                                    |                                |                                                           |                                                                                                    |                      |
|                                                                                                    |                                |                                                           |                                                                                                    |                      |
|                                                                                                    |                                |                                                           |                                                                                                    |                      |
|                                                                                                    |                                |                                                           |                                                                                                    |                      |
|                                                                                                    |                                |                                                           |                                                                                                    |                      |
|                                                                                                    |                                |                                                           |                                                                                                    |                      |
|                                                                                                    |                                |                                                           |                                                                                                    |                      |
|                                                                                                    |                                |                                                           |                                                                                                    |                      |
|                                                                                                    |                                |                                                           |                                                                                                    |                      |
|                                                                                                    |                                |                                                           |                                                                                                    | Back Continue        |
|                                                                                                    |                                |                                                           |                                                                                                    | Back                 |
|                                                                                                    |                                |                                                           |                                                                                                    | Black                |
| Select Coverage                                                                                                    | es, Limits and Deductib        | les                                                       |                                                                                                    | Back                 |
| <ul><li>Select Coverage</li><li>Click "Continue"</li></ul>                                                                                                    | es, Limits and Deductib        | les                                                       |                                                                                                    | Elack                |
| <ul><li>Select Coverage</li><li>Click "Continue"</li></ul>                                                                                                    | es, Limits and Deductib        | les                                                       |                                                                                                    | Eack                 |
| <ul> <li>Select Coverage</li> <li>Click "Continue"</li> <li>Business &gt; Q Location &gt; D General</li> </ul>                                                                                                    | es, Limits and Deductib        | les                                                       |                                                                                                    | Back                 |
| <ul> <li>Select Coverage</li> <li>Click "Continue"</li> <li>Business &gt; &lt; Location &gt; </li> <li>General Continue</li> </ul>                                                                                                    | es, Limits and Deductib        | les                                                       |                                                                                                    | Back                 |
| <ul> <li>Select Coverage</li> <li>Click "Continue"</li> <li>Business &gt; &lt; Location &gt; <a href="https://www.communet.com">General</a></li> </ul>                                                                                                    | es, Limits and Deductib        | les                                                       |                                                                                                    | Back                 |
| <ul> <li>Select Coverage</li> <li>Click "Continue"</li> <li>Business &gt; &lt; Location &gt; <a href="https://www.communet.com">General</a></li> <li>eneral Liability</li> </ul>                                                                                                    | es, Limits and Deductib        | les                                                       |                                                                                                    | Eack Continue        |
| <ul> <li>Select Coverage</li> <li>Click "Continue"</li> <li>Business &gt; <ul> <li>Location &gt; <ul> <li>General</li> </ul> </li> <li>emeral Liability</li> <li>Coverage limits and Deductibles</li> </ul></li></ul>                                                                                                    | es, Limits and Deductib        | les                                                       |                                                                                                    | Eack Continue        |
| <ul> <li>Select Coverage</li> <li>Click "Continue"</li> <li>Business &gt; <ul> <li>Location &gt; <ul> <li>General</li> </ul> </li> <li>eneral Liability</li> <li>Coverage limits and Deductibles</li> </ul></li></ul>                                                                                                    | es, Limits and Deductib        | les                                                       |                                                                                                    | Eack                 |
| Select Coverage     Click "Continue"     Business > < Location >      General eneral Liability Coverage limits and Deductibles class elect Option                                                                                                    | es, Limits and Deductib        | les                                                       |                                                                                                    | Eack Continue        |
| Select Coverage     Click "Continue"     Business >      Location >      General eneral Liability Coverage limits and Deductibles elect Option h Occurrence:                                                                                                    | es, Limits and Deductib        | les                                                       | Prod. And Completed Ops Aggregate:                                                                                                    | Elack Continue       |
| Select Coverage     Click "Continue"     Business > @ Location >      General eneral Liability  Coverage limits and Deductibles  elect Option  th Occurrence: B1,000,000                                                                                                    | es, Limits and Deductib        | les                                                       | Prod. And Completed Ops Aggregate:                                                                                                    | Elack Continue       |
| Select Coverage     Click "Continue"     Business > @ Location >      General eneral Liability  Coverage limits and Deductibles  elect Option h Occurrence: 31,000,000 sonal & Advertising linure:                                                                                                    | es, Limits and Deductib        | les                                                       | Prod. And Completed Ops Aggregate:         Image: The second second sec                                   | Elack Continue       |
| <ul> <li>Select Coverage</li> <li>Click "Continue"</li> <li>Business &gt; <ul> <li>Location &gt; <ul> <li>Coverage limits and Deductibles</li> <li>Class</li> </ul> </li> <li>elect Option         <ul> <li>docurrence:</li> <li>Statogood</li> <li>sonal &amp; Advertising Injury:</li> <li>Location page</li> </ul> </li> </ul></li></ul>                                                                                                    | es, Limits and Deductib        | les                                                       | Prod. And Completed Ops Aggregate:                                                                                                    | Eack Continue        |
| Select Coverage     Click "Continue"     Business >      Location >      General eneral Liability  Coverage limits and Deductibles  elect Option th Occurrence:  1,000,000 sonal & Advertising Injury:  1,000,000                                                                                                    | es, Limits and Deductib        | les                                                       | Prod. And Completed Ops Aggregate:                                                                                                    | Eack Continue        |
| Select Coverage     Click "Continue"     Business >      Location >      General eneral Liability Coverage limits and Deductibles elect Option th Occurrence: \$1,000,000 sonal & Advertising Injury: \$1,000,000 mage To Premises Rented To You:                                                                                                    | es, Limits and Deductib        | es<br>Medical Expense:                                    | Prod. And Completed Ops Aggregate:                                                                                                    | Eack Continue        |
| Select Coverage     Click "Continue"     Business >      Location >      General eneral Liability  Coverage limits and Deductibles elect Option th Occurrence:  1,000,000 sonal & Advertising Injury:  1,000,000 mage To Premises Rented To You:  100,000                                                                                                    | es, Limits and Deductib        | es<br>Medical Expense:<br>\$5,000                         | Prod. And Completed Ops Aggregate:                                                                                                    | Eack Continue        |
| Select Coverage     Click "Continue"     Location      Ceneral eneral Liability Coverage limits and Deductibles elect Option th Occurrence: \$1,000,000 sonal & Advertising Injury: \$1,000,000 mage To Premises Rented To You: \$100,000 Bud at these                                                                                                    | es, Limits and Deductib        | es<br>Medical Expense:<br>\$5,000                         | Prod. And Completed Ops Aggregate:         Image: state state s                                   | Eack     Continue    |
| Select Coverage     Click "Continue"     Business      Coverage limits and Deductibles     Coverage limits and Deductibles     Coverage limits and Deductibles     Coverage limits and Deductibles     Coverage limits and Deductibles                                                                                                    | es, Limits and Deductib        | es<br>Medical Expense:<br>\$5,000                         | Prod. And Completed Ops Aggregate:         Image: style="text-align: center;">\$1,000,000                                                                                                    | Eack Continue        |
| Select Coverage     Click "Continue"     Click "Continue"     Location      Coverage limits and Deductibles     Class  idect Option  ch Occurrence: \$1,000,000  mage To Premises Rented To You: \$100,000  Deductibles Deductible Type:                                                                                                    | es, Limits and Deductib        | es<br>Medical Expense:<br>\$5,000<br>Deductible:          | Prod. And Completed Ops Aggregate:         Image: state state s                                   | Eack Continue        |
| Select Coverage     Click "Continue"     Click "Continue"     Location >      Coverage imits and Deductibles     Class     class     coverage imits and Deductibles     class     class     cla | es, Limits and Deductib        | es<br>Medical Expense:<br>\$5,000<br>Deductible:<br>\$500 | Prod. And Completed Ops Aggregate:          Image: Transmission of the system of the system | Elack Continue       |
| Select Coverage     Click "Continue"     Location      Coverage limits and Deductibles     Class     Select Option     ch Occurrence:     S1,000,000     mage To Premises Rented To You:     S100,000     Deductibles     Deductibles Deductible Type:     Location                                                                                                    | es, Limits and Deductib        | es<br>Medical Expense:<br>\$5,000<br>Deductible:<br>\$500 | Prod. And Completed Ops Aggregate:                                                                                                    | Elack Continue       |
| Select Coverage     Click "Continue"     Click "Continue"     Location      Coverage limits and Deductibles     Class elect Option     dr Occurrence:     S1,000,000     mage To Premises Rented To You:     S1,000,000     Deductibles     Deductibles Deductible Type:     Bodily Injury-Property Damage Per Occurrence                                                                                                    | es, Limits and Deductib        | es<br>Medical Expense:<br>\$5,000<br>Deductible:<br>\$500 | Prod. And Completed Ops Aggregate:          Image: Transmission of the second second | Elack Continue       |
| Select Coverage     Click "Continue"     Location      Ceneral eneral Liability  Coverage limits and Deductibles  elect Option class elect Option class stono,000 sonal & Advertising Injury:  stono,000 mage To Premises Rented To You:  ston,000  Deductibles Deductibles Deductible Type: Bodily Injury-Property Damage Per Occurrence                                                                                                    | es, Limits and Deductib        | es<br>Medical Expense:<br>\$5,000<br>Deductible:<br>\$500 | Prod. And Completed Ops Aggregate:         Image: State of the state of the st                                   | Eack     Continue    |
| Select Coverage     Click "Continue"     Click "Continue"     Location      Coverage limits and Deductibles     Class elect Option     choccurrence:     S1,000,000     mage To Premises Rented To You:     S1,000,000     Deductibles     Deductibles Deductible Type:     Bodily Injury-Property Damage Per Occurrence                                                                                                    | es, Limits and Deductib        | es<br>Medical Expense:<br>\$5,000<br>Deductible:<br>\$500 | Prod. And Completed Ops Aggregate:         Image: State of the state of the st                                   | Eack Continue        |

- Select the "Class" tab
- Click "Add Classification"

|                 | pility                                                                                    |                         |                  |             |                  |   |
|-----------------|-------------------------------------------------------------------------------------------|-------------------------|------------------|-------------|------------------|---|
| Coverage li     | mits and Deductibles                                                                      |                         |                  |             |                  |   |
| Add Classificat | ion                                                                                       |                         |                  |             |                  |   |
| ✓ 1085 Canto    | in Street, ROSWELL GA, 30075                                                              |                         |                  |             |                  |   |
| Class Code      | Class Descriptions                                                                        | Percentage Of Operation | Employee Payroll | Rating Base | Exposure         |   |
| 6901            | Restaurants - with no sale of alcoholic beverages -<br>without table service with seating |                         |                  | Gross Sales | \$ 750000 If Any | C |
|                 |                                                                                           |                         |                  |             |                  |   |
|                 |                                                                                           |                         |                  |             |                  |   |
|                 |                                                                                           |                         |                  |             |                  |   |
|                 |                                                                                           |                         |                  |             |                  |   |
|                 |                                                                                           |                         |                  |             |                  |   |
|                 |                                                                                           |                         |                  |             |                  |   |

• Search for class in the search field Once you locate the class, select it and click "Save"

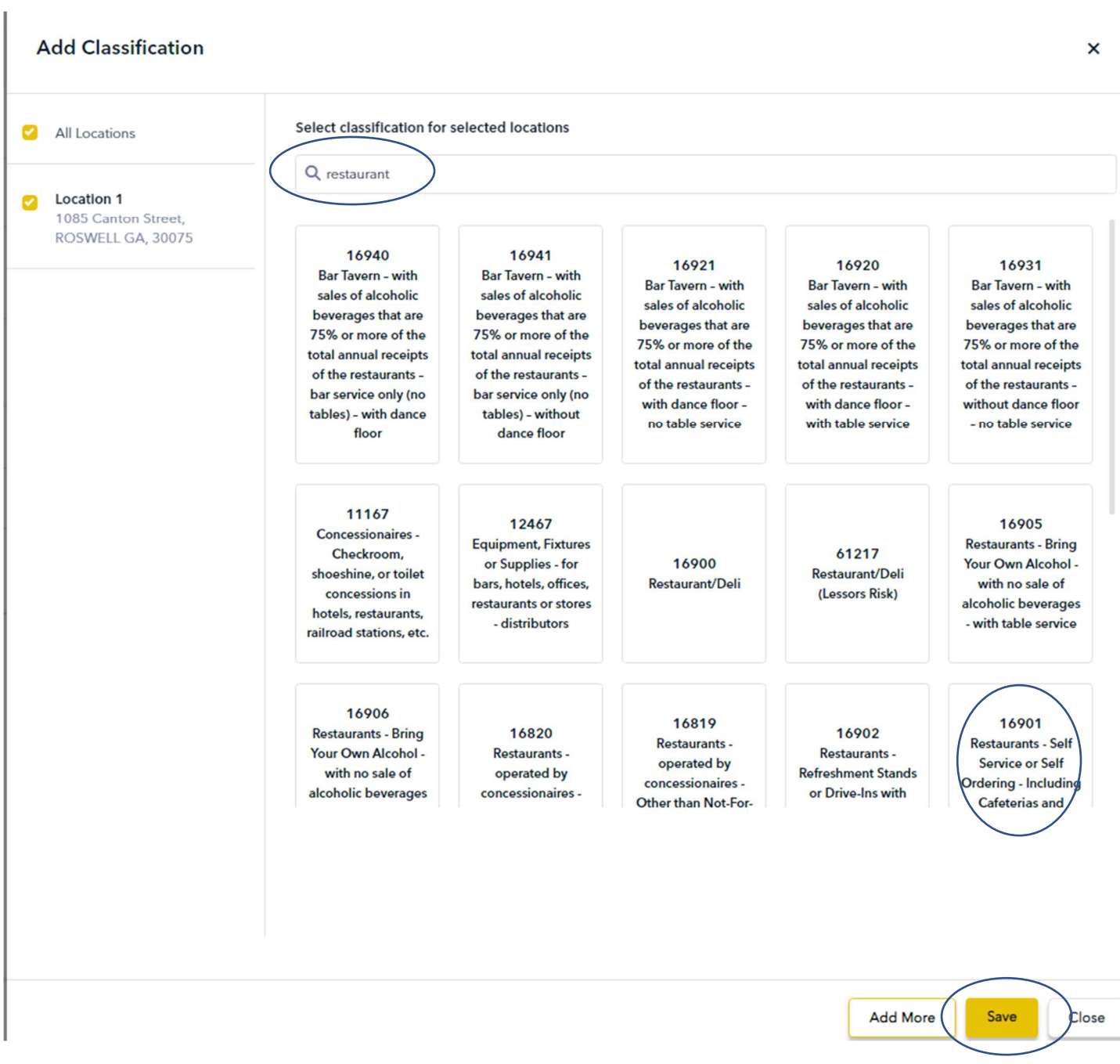

Click "Continue"

| Business       | > 📀 Location 🔹 🔓 General Liability >                                                      | Rate Indication         |                  |             |           |          |   |
|----------------|-------------------------------------------------------------------------------------------|-------------------------|------------------|-------------|-----------|----------|---|
| General Lial   | bility                                                                                    |                         |                  |             |           |          |   |
| Coverage li    | imits and Deductibles                                                                     |                         |                  |             |           |          |   |
| Add Classifica | tion                                                                                      |                         |                  |             |           |          |   |
| ✓ 1085 Canto   | on Street, ROSWELL GA, 30075                                                              |                         |                  |             |           |          |   |
| Class Code     | Class Descriptions                                                                        | Percentage Of Operation | Employee Payroll | Rating Base | Exposure  |          |   |
| 16901          | Restaurants - with no sale of alcoholic beverages -<br>without table service with seating |                         |                  | Gross Sales | \$ 750000 | 🗌 If Any | ō |
|                |                                                                                           |                         |                  |             |           |          |   |
|                |                                                                                           |                         |                  |             |           |          |   |
|                |                                                                                           |                         |                  |             |           |          |   |

Back

- Provide payroll or sales in the applicable fields
- Having trouble seeing the fields?
- Adjust your screen by zooming out
- Below you'll notice Gross Sales is hidden

|            |                                                                       |                           |                  |               |                                          | Q @ ☆ 第 🛛 (                                       |
|------------|-----------------------------------------------------------------------|---------------------------|------------------|---------------|------------------------------------------|---------------------------------------------------|
| PAS000275  | 50 X                                                                  |                           | Recent Activity  | •             | <b>Q</b> Search By                       | Insured 🗸                                         |
| Business   | s > 🥑 Location 🗦 ն General Liab                                       | ility > 🖁 Rate Indication |                  |               | ×=                                       |                                                   |
| General Li | iability                                                              |                           |                  |               | 36% J.I<br>SE<br>TH<br>Star              | B STRIPING<br>ALING AND<br>IER<br>tus: Incomplete |
| Coverage   | e limits and Deductibles Class                                        |                           |                  |               | PAS                                      | 0002750<br>neral Liability                        |
| ✓ 3086 Cor | nrad Drive Southwest, LAWRENCEVILLE GA, 30                            | 0044                      |                  |               | 08-23-2022 -<br>08-23-2023<br>Cover Date | GA<br>Risk State<br>Commercial PC 947<br>Office   |
| Class Code | Class Descriptions                                                    | Percentage Of Operation   | Employee Payroll | Rating Base E | S Emails                                 |                                                   |
| 53734      | Furniture or Woodwork Stripping, Refinishing<br>Repairing - shop only | or                        |                  | Gross Sales   | Memo / Doc                               | ument                                             |
|            |                                                                       |                           |                  |               |                                          |                                                   |
|            |                                                                       |                           | Back             | Continue      |                                          |                                                   |

- To access the fields, click the 3 vertical dots in the top right-hand corner of your browser, then click the Zoom negative button to zoom out
- Once you see the fields, close the dropdown, and enter payroll or sales amounts

|                               |                 |     |                        | QE                                     | 2 🕁 🗯           |              | <b>()</b> ()                |
|-------------------------------|-----------------|-----|------------------------|----------------------------------------|-----------------|--------------|-----------------------------|
|                               | Recent Activity | • Q | Search By              | New tab<br>New window<br>New Incognite | window          | Ctrl+        | Ctrl+T<br>Ctrl+N<br>Shift+N |
| Liability > 🚯 Rate Indication |                 |     | ×=                     | History<br>Downloads<br>Bookmarks      |                 |              | Ctrl+J                      |
|                               |                 |     |                        | Zoom<br>Print                          | - 125           | 5% +         | Ctrl+P                      |
|                               |                 |     | 36%                    | Cast<br>Find<br>More tools             |                 |              | Ctrl+F                      |
|                               |                 |     |                        | Edit                                   | Cut             | Сору         | Paste                       |
|                               |                 |     |                        | Settings<br>Help                       |                 |              | •                           |
|                               |                 |     | PA                     | Exit                                   |                 |              |                             |
|                               |                 |     |                        | Managed by your organization           |                 |              |                             |
| 20044                         |                 |     | 08-23-202<br>08-23-202 | 2 -<br>3                               | GA<br>Risk Stat | te<br>PC 947 | ,                           |

• Once you've entered gross sales and payroll, click "Continue"

| General Liability |                                                                                           |                         |                  |             |                  |   |  |  |  |  |
|-------------------|-------------------------------------------------------------------------------------------|-------------------------|------------------|-------------|------------------|---|--|--|--|--|
| Coverage li       | mits and Deductibles Class                                                                |                         |                  |             |                  |   |  |  |  |  |
| Add Classificat   | ion                                                                                       |                         |                  |             |                  |   |  |  |  |  |
| ✓ 1085 Canto      | n Street, ROSWELL GA, 30075                                                               |                         |                  |             |                  |   |  |  |  |  |
| Class Code        | Class Descriptions                                                                        | Percentage Of Operation | Employee Payroll | Rating Base | Exposure         |   |  |  |  |  |
| 16901             | Restaurants - with no sale of alcoholic beverages -<br>without table service with seating |                         |                  | Gross Sales | \$ 750000 If Any | Ō |  |  |  |  |
|                   |                                                                                           |                         |                  |             |                  |   |  |  |  |  |

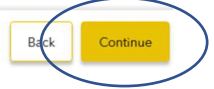

- For the most accurate rate results, answer the carrier specific questions Click "Get Rates" ٠
- ٠

| Burlington                                                                                                    |                                             |              |
|----------------------------------------------------------------------------------------------------|---------------------------------------------|--------------|
| eneral Liability                                                                                                    |                                             |              |
| Does the Applicant hire any independent contractors or subcontractors?                                              | ○ Yes   No   O Unanswered                   |              |
| Has the Applicant carried insurance and been loss free for the past 3 consecutive years?                            | ● Yes ○ No ○ Unanswered                     |              |
| Apply 10% Loss Free Credit to the General Liability Coverage?                                                       | ● Yes ○ No ○ Unanswered                     |              |
| Has the Applicant sustained any loss occurrences that would give rise to an insurance claim in the<br>past 3-years? | ○ Yes ● No ○ Unanswered                     |              |
| Is the Applicant new in business at the same business and location to be insured, for less than 12<br>months?       | ○ Yes ● No ○ Unanswered                     |              |
| Century Surety                                                                                                    |                                             |              |
| Enter Consecutive Years without Loss                                                                                | 5                                           | Enter Value  |
| Seattedale                                                                                                    |                                             |              |
| neral Liability                                                                                                    |                                             |              |
| ation 1 :-                                                                                                    |                                             |              |
| Select Program for Class Code: 16901                                                                                | DL (Restaurant/Deli) - 1690 🗸               | Select Value |
| United States Linkible Incomes of                                                                                   |                                             |              |
| neral Liability                                                                                                    | stoup                                       |              |
| ation 1 :-                                                                                                    |                                             |              |
| Select Class Description for Class Code: 16901                                                                      | Restaurant - with no sale of $~ \checkmark$ | Select Value |
|                                                                                                    |                                             |              |
|                                                                                                    |                                             |              |
|                                                                                                    |                                             |              |

- Select a carrier to quote and submit to underwriting Click "Select and Proceed" ٠
- •

| Indication                     |             | Fees and Taxes are not included. Please click on Select and Proceed to view detailed Fees and Taxes for particular carrier. |                                                     |                    |
|--------------------------------|-------------|----------------------------------------------------------------------------------------------------|-----------------------------------------------------|--------------------|
|                                | \$6,643     | Limit<br>Occurrence/Angregate:                                                                                              | Deductibles<br>Bodily Injury-Property<br>Damane Per | Select And Record  |
| Century Insurance              | GL:\$6,643  | \$1M / \$2M                                                                                                    | Occurrence :<br>\$500                               |                    |
|                                | \$3,747     | Limit                                                                                                    | Deductibles                                         |                    |
| UEU                            | GL: \$3,747 | Occurrence/Aggregate:<br>\$1M / \$2M                                                                                        | N/A                                                 | Select And Proceed |
|                                | \$3,503     | Limit                                                                                                    | Deductibles<br>Rodily Injury Property               |                    |
| WESTERN<br>WORLD               | GL: \$3,503 | Occurrence/Aggregate:<br>\$1M / \$2M                                                                                        | Damage Per<br>Occurrence :<br>\$500                 | Select And Proceed |
|                                | \$3 938     | Limit                                                                                                    | Deductibles                                         |                    |
| SCOTTSDALE INSURANCE           | GL: \$3,938 | Occurrence/Aggregate:<br>\$1M / \$2M                                                                                        | Domage Per<br>Damage Per<br>Occurrence :<br>\$500   | Select And Proceed |
|                                | \$5,479     | Limit                                                                                                    | Deductibles<br>Bodily Injury-Property               |                    |
| Penn-America Group             | GL: \$5,479 | Occurrence/Aggregate:<br>\$1M / \$2M                                                                                        | Damage Per<br>Occurrence :<br>\$ 0                  | Select And Proceed |
|                                | \$4,457     | Limit                                                                                                    | Deductibles<br>Bodily Injury-Property               |                    |
| IFG<br>Companies               | GL: \$4,457 | Occurrence/Aggregate:<br>\$1M / \$2M                                                                                        | Damage Per<br>Occurrence :<br>\$500                 | Select And Proceed |
| Tologi All Consign Free Commen |             |                                                                                                    |                                                     |                    |

- Review the Rate Indication
- Choose to Edit the Submission or Print the Indication

| ndication Summary                                                                    |                            |                                                       |
|--------------------------------------------------------------------------------------|----------------------------|-------------------------------------------------------|
| Disclaimer<br>NDICATION, Fees/Taxes and Premium may change after Underwriter review. |                            |                                                       |
| Fickle Pickle - TEST POLICY<br>Applicant Name                                        | 12 Months<br>Policy Period | 08-22-2022 08-22-2023<br>Inception Date Expiry Date   |
| ARKET CHOSEN: WESTERN<br>WORLD                                                       |                            |                                                       |
| Location-1                                                                           |                            |                                                       |
| 1085 Canton Street, ROSWELL, GA, 30075                                               |                            |                                                       |
| General Liability                                                                    |                            |                                                       |
| Limit Information                                                                    |                            | Deductible Information                                |
| Occurrence/Aggregate :                                                               | \$1M / \$2M                | Bodily Injury-Property Damage Per Occurrence \$500.00 |
| General Aggregate :                                                                  | \$2M                       |                                                       |
| Product And Completion Operations :                                                  | \$1M                       |                                                       |
| Personal And Advertising Injury :                                                    | \$1M                       |                                                       |
| Each Occurrence :                                                                    | \$1M                       |                                                       |
| Damage To Property Rented To You :                                                   | \$100,000                  |                                                       |
| Medical Expense :                                                                    | \$5,000                    |                                                       |
| Coverage                                                                             |                            |                                                       |
| Class Code Description                                                               |                            | Exposure Basis Exposure Employee Payroll Payroll (%)  |
|                                                                                      |                            | Edit Submission Back Print Indication Ontinue         |

• Scroll to the bottom of the rate indication and complete the quote by adding a complete description of operations and add additional coverages

|   | + Fees                                                                                                    |                                         | \$ 275.00               |
|---|----------------------------------------------------------------------------------------------------|-----------------------------------------|-------------------------|
|   | + Taxes                                                                                                    |                                         | <mark>\$ 1</mark> 51.12 |
|   | FINAL PREMIUM                                                                                                    | 5                                       | 3, <mark>929.1</mark> 2 |
| < | Finance Terms:<br>Premium Einsee Option: Down Payment: \$ 1,188-53-lestallments: \$ 342.68 for 9 months<br>Complete Description Of Operations And Any Additional Coverages |                                         |                         |
|   |                                                                                                    |                                         |                         |
|   |                                                                                                    | Edit Submission Back Print Indication C | Continue                |

• Add description and additional coverages and click "Continue"

|                                                                                                    |                                 |                                | 3 3,727 |
|----------------------------------------------------------------------------------------------------|---------------------------------|--------------------------------|---------|
| Finance Terms:<br>Premium Finance Option: Down Payment: \$ 1,188.53 Installments: \$ 342.68 for 9 months |                                 |                                |         |
| Complete Description Of Operations And Any Additional Coverages                                          |                                 |                                |         |
| Open for breakfast and lunch only.<br>Add business income                                                |                                 |                                |         |
|                                                                                                    |                                 |                                |         |
|                                                                                                    |                                 | Edit Submission Back Print Ind | ication |
| Answer General Information a                                                                             | questions and click "Next Step" |                                |         |
| eral Information                                                                                         |                                 | O<br>Prior Loss Prior Carriers |         |
| tor Loss                                                                                                 |                                 |                                |         |
| y Losses Within Last 5 Years?:<br>Yes 😴 No                                                               |                                 |                                |         |
| y Bankruptcy In Last Five Years?:                                                                        |                                 |                                |         |
| Yes 🖸 No                                                                                                 |                                 |                                |         |
| ny Repossession In Last Five Years?:                                                                     |                                 |                                |         |
|                                                                                                    |                                 |                                |         |
|                                                                                                    |                                 |                                |         |
|                                                                                                    |                                 |                                |         |

• Is this a new venture? If no, answer prior carrier questions, click "Add+" and click "Continue"

Back Next Step

#### **General Information**

| New Venture:       |     |
|--------------------|-----|
| Yes 🔽 No           |     |
| rior Carrier Name: |     |
| Travellers         |     |
| olicy No:          |     |
| TL123456789        |     |
| ffective Date:     |     |
| 10-23-2021         | × 🛱 |
| xpiry Date:        |     |
| 10-23-2022         | × 🗎 |
| erm Premium:       |     |
| \$4,500            |     |
| Add+ Cncel x       |     |

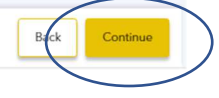

• Answer Supplements questions and click "Continue"

#### Supplements

| estaurant-Bar-Tavern                                                                         |                                                                                                    |                                                                                                    |
|----------------------------------------------------------------------------------------------|----------------------------------------------------------------------------------------------------|----------------------------------------------------------------------------------------------------|
| hat Time Does The Sale Of Alcohol Cease:<br>n/a                                              | What Year Did Business Start At This Location Under Current Ownership And<br>Management:<br>1990              | Do All Fublic Areas, Occupancies And /Or Habitational Units Have Functioning And<br>Operational Smoke And/Or Heat Detectors?:                                                                                                    |
| oes The Automatic Fire Extinguishing System Have An In-Force Cleaning Contract?:<br>Yes 🔋 No | Are Drink Specials/Happy Hours Offer After 9:00 PM?: Yes <table-cell> No</table-cell>                         | Has Applicant Insurance Every Been Cancelled Or Non-Renewed?:           Yes         Image: Provide the Applicant Content of the Applicant Content of |
| e There Grills, Deep Fryers Equipment Or Woks On The Premises?:<br>Yes 🛛 No                  | What Type Of Extinguishing System Is Functioning And Operational?:                                            |                                                                                                    |
| umber Of Times Per Week Entertainment Is Provided At This Location:                          | What Is The Latest Time The Establishment Will Close:<br>3:00 p.m.                                            | Alcohol Sales:<br>\$ 0                                                                                                    |
| od Receipts: 5 500,000                                                                       | How Many Years Experience Does The Current Owner Have In Owning And<br>Managing This Type Of Operation:<br>32 | Is Dancing Permitted?: Yes CN No                                                                                                    |
| oes The Establishment Feature Any Type Of Entertainment?:<br>Yes 🕐 No                        |                                                                                                    |                                                                                                    |
| iquor Liability                                                                              |                                                                                                    |                                                                                                    |
| quor Liability Coverage:<br>9 Yes 🕑 No                                                       |                                                                                                    |                                                                                                    |
|                                                                                              |                                                                                                    |                                                                                                    |
|                                                                                              |                                                                                                    |                                                                                                    |

• If needed, upload or drag and drop supporting documents

Prior Loss Prior Carriers

- Then click "Submit for Qualified Quote"
- IMPORTANT Please note, underwriting does not know this quote exists until you have submitted it

| Document folder                                                                                                    |             |                                                      |           |        |
|----------------------------------------------------------------------------------------------------|-------------|------------------------------------------------------|-----------|--------|
| If you have a document with your insurance requirements you can atta<br>Valid File Types : .pdfj.docx[.xls].xlsx[.doc[.msg].jpeg | ch it here. |                                                      |           |        |
|                                                                                                    | D           | ag & Drop files here<br>or<br>Browse files<br>UPLOAD |           |        |
| File                                                                                                    |             |                                                      | File Type | Action |
|                                                                                                    |             |                                                      |           |        |
|                                                                                                    |             |                                                      |           |        |
|                                                                                                    |             |                                                      |           |        |
|                                                                                                    |             |                                                      |           |        |
|                                                                                                    |             |                                                      |           |        |
|                                                                                                    |             |                                                      |           |        |
|                                                                                                    | Back        | Submit for Qualified Quote                           | )         |        |

• Once you click for a qualified quote, you will receive a pop-up message notifying you the submission has been successfully submitted to an SIU underwriter

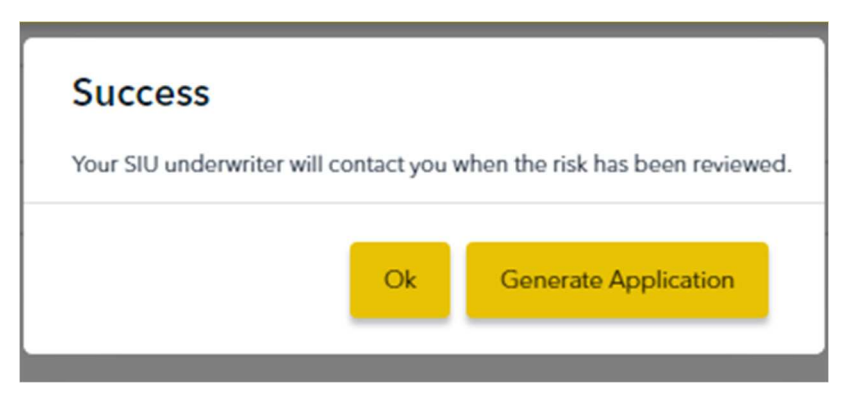

### Congratulations! You've just submitted your quote!

# **Questions?**

For additional information and assistance with SIURATE, please contact Marketing at <u>marketing@siuins.com</u> or call (678) 498-4619.

# Video Demo

Click here to view a video demo of SIURATE.